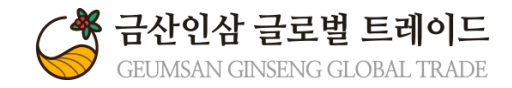

## 금산인삼 글로벌 트레이드

# 관리자매뉴얼<sub>회원가입및탈퇴</sub>

Version 1.0

## 회원가입 및 탈퇴 매뉴얼

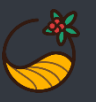

## 1. 기업회원가입

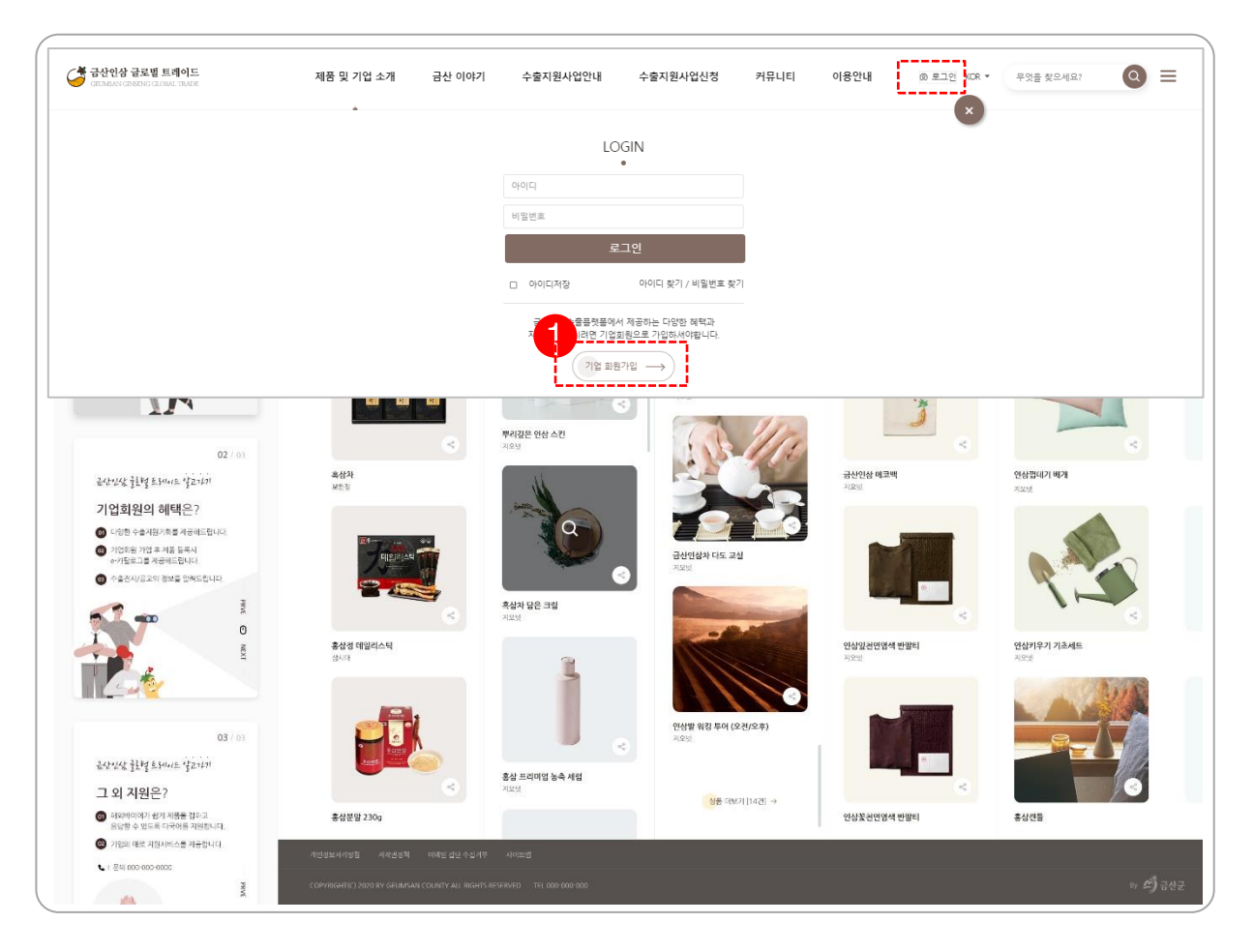

#### <기업회원가입 방법>

- 홈페이지 메인 오른쪽 상단에 있는 '로그인'클릭 후
  '기업회원가입' 버튼을 클릭합니다.
- 기업회원가입 서비스는 E-카탈로그 제작, 수출지원사업, 문의사항 접수/처리를 제공합니다.

\*기업회원가입을 한 후 관리자에서 승인되어야 로그인이 가능합니다.

## 회원가입 및 탈퇴 매뉴얼

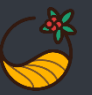

## 2. 회원정보 입력

| -          |                 |                  |                             |                       |                      |                       |  |
|------------|-----------------|------------------|-----------------------------|-----------------------|----------------------|-----------------------|--|
| 기본정보       |                 |                  |                             |                       |                      |                       |  |
| * 아이디      |                 | ✓ 중복확인           |                             |                       |                      |                       |  |
| * 비밀번호     |                 |                  |                             |                       |                      |                       |  |
| * 비밀번호 확인  |                 |                  |                             |                       |                      |                       |  |
| * 기업명      |                 |                  |                             |                       |                      |                       |  |
| * 사업자 등록번호 | 사업자번호 세자리       | 사업자번호 세자리 사업자    |                             | 번호 두자리 사업자번호 다섯기      |                      | 야리<br>✔ 중복확인          |  |
| 법인 등록번호    | 법인 등록번호을 입력해 주세 | 법인 등록번호을 입력해 주세요 |                             |                       |                      |                       |  |
| 대표자정보      |                 |                  |                             |                       |                      |                       |  |
| * 대표자 성명   | 대표자 성명을 입력해 주세요 | 대표자 성명을 입력해 주세요  |                             |                       |                      |                       |  |
| * 대표자 이메일  | ofolel          | 도메인              | 입력                          | 직접입력                  | *                    | 복확인                   |  |
| * 대표자 휴대폰  | 010             | ~                | 대표자 휴대폰 두번째 자리를 입력하세. 대표자 : |                       | 대표자 휴대폰 세번째 기        | 자 휴대폰 세번째 자리를 입력하세    |  |
| * 대표전화     | 02              | 02 ~             |                             | 대표전화 두번째 자리를 입력하세요.   |                      | 대표전화 세번째 자리를 입력하세요.   |  |
| 담당자정보      |                 |                  |                             |                       |                      |                       |  |
| : 단단자 성명   | 담당자성명을 입력해 주세요  | 담당자성명을 입력해 주세요   |                             |                       |                      |                       |  |
| * 담당자 직위   | 담당자 직위을 입력해 주세요 | 담당자 직위를 입력해 주세요  |                             |                       |                      |                       |  |
| * 담당자 이메일  | 아이디             |                  | 도메인입력                       |                       | 직접입력                 | ~                     |  |
| * 담당자 휴대폰  | 010             | )10 ~            |                             | 담당자 휴대폰 두번째 자리를 입력하세. |                      | 담당자 휴대폰 세번째 자리를 입력하세. |  |
| 담당자 직통번호   | 02              | ~                | 담당자 직통번호 두번째 자리를 입력하        |                       | 담당자 직통번호 세번째 자리를 입력하 |                       |  |
|            |                 |                  |                             |                       |                      |                       |  |

#### <회원정보입력 방법>

생성합니다.

1. 기업 회원정보 입력 화면입니다.

\*E카탈로그 제작시 필 수 사항

3. 항목에 맞게 내용을 입력합니다.

:아이디 -4자리 이상으로 입력합니다.

2. 금산인삼 글로벌 트레이드 홈페이지 계정(아이디, 패스워드)을

\*사업자 등록번호 인증 확인 필수 (중복 사용 안됨)

\*기업명, 사업자 등록번호는 최초등록 후 변경 불가능

: 패스워드 – 잘못된 띄어쓰기 기입 시 로그인 처리가 안됩니다

3

## 회원가입 및 탈퇴 매뉴얼

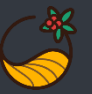

## 3. 기업 상세정보 입력

|              | 0                                      |                   |  |  |  |
|--------------|----------------------------------------|-------------------|--|--|--|
| # 기업상세정보     |                                        |                   |  |  |  |
| * 본사 주소      | 우편변호<br>Q 우편번호 찾기                      |                   |  |  |  |
|              | 주소입력                                   |                   |  |  |  |
|              | 상세 주소입력                                |                   |  |  |  |
| * 공장 주소      | 우편변호 Q 우편번호 찾기                         | 러사주소와 동일 □ 공장주소없음 |  |  |  |
|              | 주소입력                                   |                   |  |  |  |
|              | 상세 주소입력                                |                   |  |  |  |
| * 설립년도       | 설립년도를 입력해 주세요                          |                   |  |  |  |
| * 수출업력       | 수출업력을 입력해 주세요                          |                   |  |  |  |
| * 본사 종업원수    | 본사 종업원수을 입력해 주세요                       | 8                 |  |  |  |
| * 공장 종업원수    | 공장 종업원수을 입력해 주세요                       | 80                |  |  |  |
| * 자본금        | 자본금을 입력해 주세요                           | 백만원               |  |  |  |
| * 최근 3년간 매출액 | 2018년 : 매출액을 입력해 주세요                   | 백만원               |  |  |  |
|              | 2019년 : 매출액을 입력해 주세요                   | 백만원               |  |  |  |
|              | 2020년 : 매출액을 입력해 주세요                   | 백만원               |  |  |  |
| * 최근 3년간 수출액 | 2018년 : 수출액을 입력해 주세요                   | 백만원               |  |  |  |
|              | 2019년 : 수출액을 입력해 주세요                   | 백만원               |  |  |  |
|              | 2020년 : 수출액을 입력해 주세요                   | 백만원               |  |  |  |
| * 수출품목       | 농축액(액상자)                               | v                 |  |  |  |
| * 수출국가       | 선택 > 선택                                | <u>ع</u> ۲        |  |  |  |
| * 스추바시       | □ 지저수중□ 루컦수중□ OFM □ ODM                |                   |  |  |  |
|              |                                        |                   |  |  |  |
| * 온다인지유함     |                                        |                   |  |  |  |
| 사업자등록증       | [파월 선택] 선택된 파일 없음<br>40M 이하만 등록 가능합니다. |                   |  |  |  |
| 법인등록증        | [파일 선택] 선택된 파일 없음<br>40M 이라만 등록 가능합니다. |                   |  |  |  |
| 공장등록증        | [파일선택] 선택된 파일 없음<br>40M 이하만 등록 가능합니다.  |                   |  |  |  |
| 수출실적증명서      | [파일 선택] 선택된 파일 없음<br>40M 이하만 등록 가능합니다. |                   |  |  |  |
| 부가가치세표준증명원   | [파일 선택] 선택된 파일 섬음<br>40M 이야만 등록 가능합니다. |                   |  |  |  |
| 기타           | [파일선택] 선택된 파일 요음<br>40M 이학만 등록 가능합니다.  |                   |  |  |  |

#### <기업 상세정보입력 방법>

- 1. 기업 상세정보 입력 화면입니다.
- 2. 항목에 맞게 내용을 입력합니다.
  - : 본사주소/공장주소 우편번호 찾기를 통해 주소를 입력합니다.

  - : 설립년도, 자본금, 매출액, 수출액 등 기업의 정보를 입력합니다.

  - : 수출품목 기업의 주력제품 항목을 선택합니다.
  - : 수출국가 수출국가가 1개 이상인 경우 '+' 추가 버튼을 이용합니다.
- 3. 온라인서류함
  - : 사업자등록증, 법인등록증, 공장등록증, 수출실적증명서, 부가가지세 표준증명원 서류는 금산인삼 트레이드 기업회원 승인 시 자료로 사용됩니다. \*필수 서류 : 사업자등록증, 수출실적증명서 (서류 미충족 시 가입이 불가능합니다)
- 4. 승인 후 Mypage에서 기본정보 수정이 가능합니다.

### \*회원가입 탈퇴

회원가입 탈퇴는 유선으로만 신청이 가능합니다.

※문의처 : 금산인삼 글로벌 트레이드 홈페이지 담당자 (자세한 사항은 해당 담당자를 통해 확인하시기 바랍니다.)